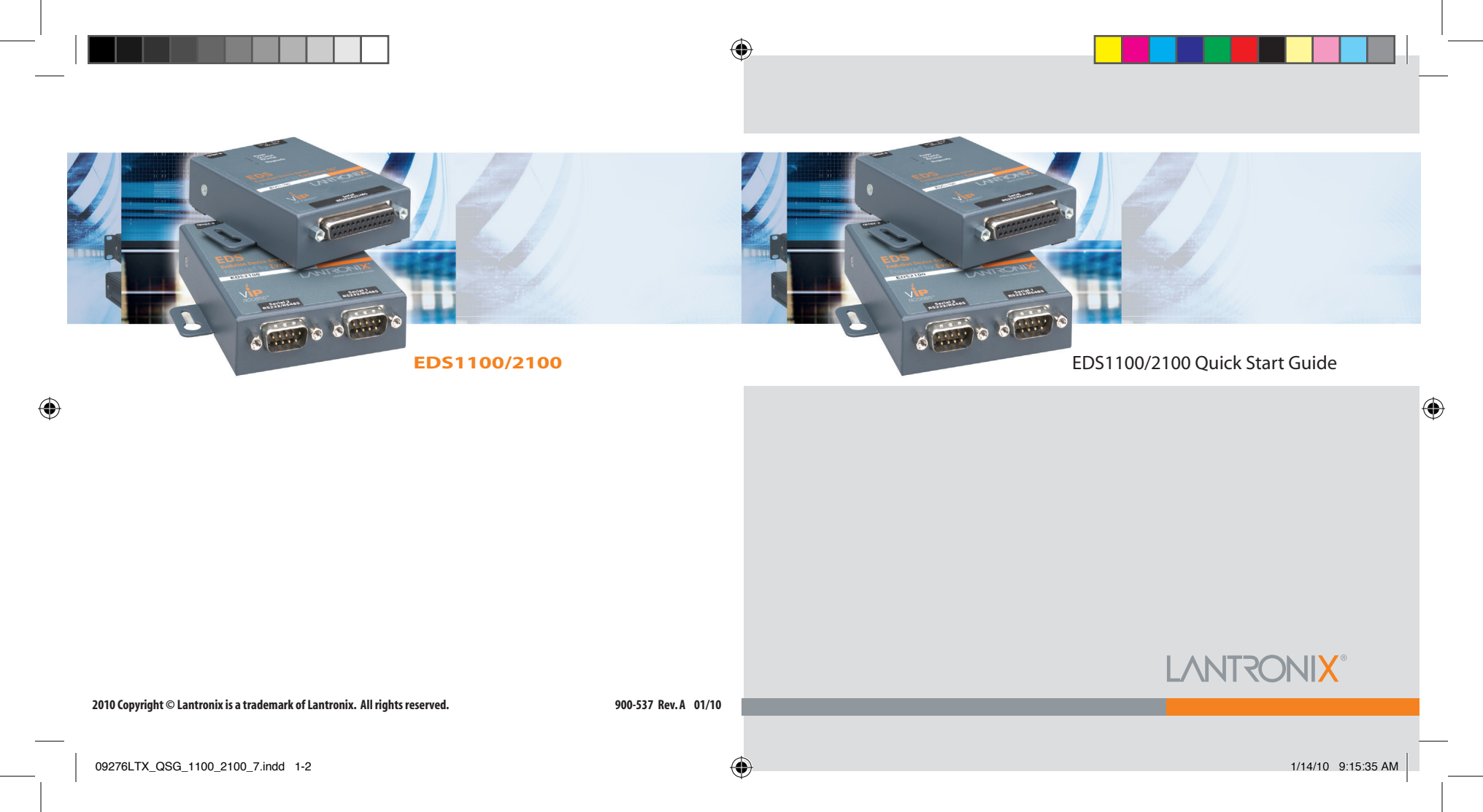

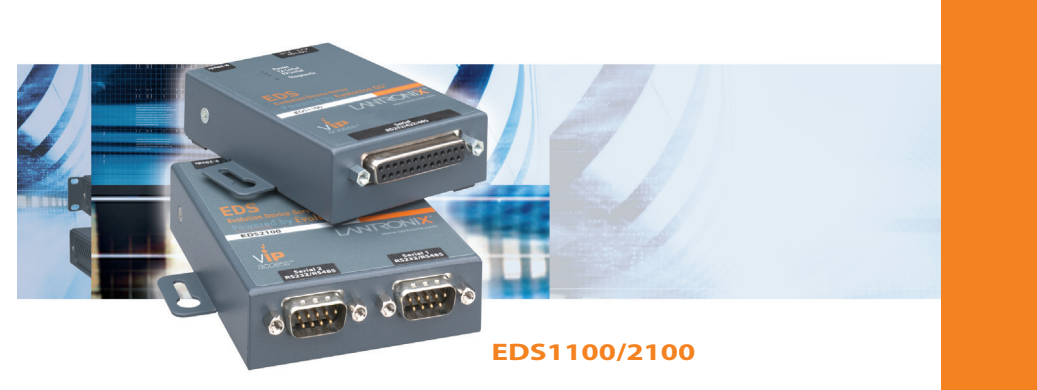

# EDS1100/2100 QUICK START GUIDE CONTENTS

( )

| What's In the Box                                |
|--------------------------------------------------|
| Pinouts2                                         |
| Quick Connect                                    |
| IP Addressing4                                   |
| Quick Setup Using the DeviceInstaller Utility5-9 |
| Configuration Using Web Manager 10-11            |
| LEDs                                             |
| Contact                                          |

 $( \bullet )$ 

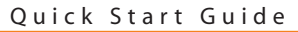

## EDS1100/2100

The EDS products allow serial devices to connect and communicate over an Ethernet network. This Quick Start Guide will step you through hardware installation and initial configuration of your EDS1100 or EDS2100.

### WHAT'S IN THE BOX

In addition to the EDS1100 or EDS2100, the box contains the following items:

| EDS1100 PART # | COMPONENT DESCRIPTION                               |
|----------------|-----------------------------------------------------|
| 500-163-R      | DB25M to DB9F serial cable                          |
| 520-090-R      | Power Cube, 100-240VAC, with international adapters |
|                | Power Cord Restraint                                |
|                |                                                     |

### EDS2100 PART # COMPONENT DESCRIPTION

500-164-RDB9F to DB9F serial cable520-090-RPower Cube, 100-240VAC, with international adapters<br/>Power Cord Restraint

### **PINOUTS**

۲

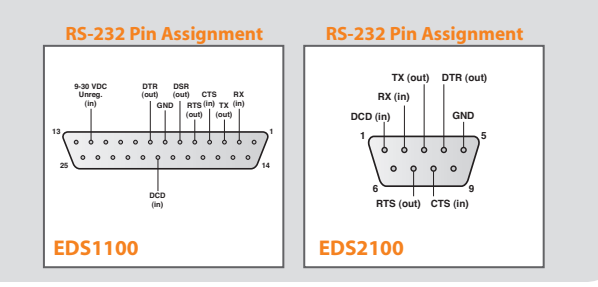

### **QUICK CONNECT**

( )

( )

Complete the following steps in order. Refer to the numbers in the figure below.

- 1. Connect a serial device to your unit.
- 2. Connect an Ethernet cable to the RJ45 port of the unit.
- 3. Supply power to your unit using the power cord that was included in the packaging.
- 4. Supply power to the serial device.

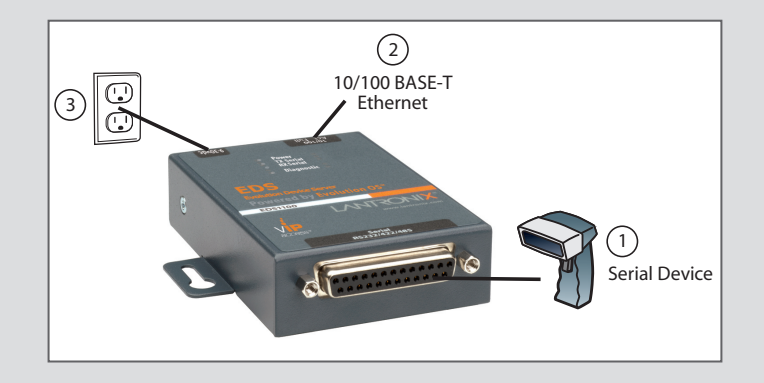

W W W . L A N T R O N I X . C O M

2

3

 $( \mathbf{\Phi} )$ 

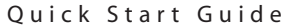

EDS1100/2100

### **IP ADDRESSING**

Your unit must have a unique IP address on your network. The IP address can be assigned automatically or you can assign it manually.

### DHCP

**(** 

Many networks use an automatic method of assigning an IP address called DHCP. If you are unsure whether your network uses DHCP, check with your systems administrator.

The EDS looks for a DHCP server when it first powers up. You can use the DeviceInstaller graphical user interface to search the network if your unit has been assigned an IP address by the DHCP server. If the EDS does not acquire an IP, or you do not use DHCP, you must assign a fixed IP address using the serial port of the EDS.

### FIXED IP ADDRESS

In most installations, a fixed IP address is desirable. The systems administrator generally provides the IP address.

The IP address must be within a valid range, unique to your network, and in the same subnet as your PC. You will need the following information before you set up the unit as described in this Quick Start Guide.

The following section describes assigning an IP address using DeviceInstaller.

**Note:** For detailed instructions on assigning the IP address using the serial port, please see the User Guide or the EDS Video Tutorial on the Lantronix web site.

### **QUICK SETUP USING THE DEVICEINSTALLER UTILITY**

### Step 1: Install DeviceInstaller

To use the DeviceInstaller utility, first install it from the downloads page on the Lantronix web site

- 1. Download the latest version of DeviceInstaller from http://www.lantronix.com/downloads.
- 2. Run the executable to start the installation process.
- Respond to the installation wizard prompts. (When prompted to select an installation type, select Typical.)

Note: For more information about DeviceInstaller, see the DeviceInstaller Online Help.

**Step 2: Configure Network Settings** To assign an IP address manually:

 dick Start → Programs → Lantronix → DeviceInstaller → DeviceInstaller. If your PC has more than one network adapter, a message displays. Select an adapter and click OK.

WWW.LANTRONIX.COM

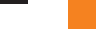

5

4

### EDS1100/2100

## USING THE DEVICEINSTALLER UTILITY CONTINUED...

**Note:** If the unit already has an IP address (e.g., DHCP has assigned an IP address), click the **Search** icon and select the unit from the list of Lantronix device servers on the local network.

2...Click the **Assign IP** icon 🤽

3.. If prompted, enter the hardware address (on the product label) and click Next.

### **Device Identification**

A

Enter the hardware address of the device. This is typically printed on the back panel of the device in the form "12-34-56-78-9A-BC".

00-20-4a-41-13-D9

- 4. Select Assign a specific IP address and click Next.
- Enter the IP address. The Subnet mask displays automatically based on the IP address; if desired, you may change it. On a local network, you can leave the Default gateway blank (all zeros). Click Next.

### USING THE DEVICEINSTALLER UTILITY CONTINUED...

### **IP Settings**

 $(\mathbf{\Phi})$ 

Please fill in the IP address, subnet, and gateway to assign the device. The subnet will be filled in automatically as you type, but please verify it for accuracy. Incorrect values in any of the below fields can make it impossible for your device to communicate, and can cause network disruption.

| IP address:     | 172.19.205.52 |
|-----------------|---------------|
| Subnet mask:    | 255.255.0.0   |
| Default gateway | 0.0.0.0       |

- 6. Click the **Assign** button and wait several seconds until a confirmation message displays. Click **Finish**.
- 7. Click the **Close** button to close the dialog box and return to the main window.

W W W . L A N T R O N I X . C O M

6

## EDS1100/2100

۲

### USING THE DEVICEINSTALLER UTILITY CONTINUED...

### Step 3: Add the Unit to the Device List

Now add the unit to the list of similar Lantronix devices on the network so that you can manage and configure it. To perform this step, click the **Search** icon 2. DeviceInstaller locates the unit and adds it to the list. To view the current configuration, double-click the unit in the list.

| 👺 Lantronix DeviceInstaller 4.2.0.5B2       |                              |                            |  |  |
|---------------------------------------------|------------------------------|----------------------------|--|--|
| File Edit View Device Tools Help            |                              |                            |  |  |
| 🔎 Search ( Exclude 🔍 Assign IP 💊 Upgrad     | le 🗟                         |                            |  |  |
| E Lantronix Devices - 41 device(s)          | Device Details Web Configura | ation Telnet Configuration |  |  |
| □-gg Local Area Connection (172.19.100.176) | 2 Reload Details             |                            |  |  |
| 😠 🦇 EDS1100 - firmware v9.9                 | Property                     | Value                      |  |  |
| 😑 🦇 EDS2100 - firmware v9.9                 | Name                         |                            |  |  |
| 20172.19.205.52                             | Group                        |                            |  |  |
| EDS32PR - firmware v4.1                     | Comments                     |                            |  |  |
|                                             | Device Family                | EDS                        |  |  |
| EPS                                         | Туре                         | EDS2100                    |  |  |
| a a lutaliDen                               | ID                           | E3                         |  |  |
|                                             | Hardware Address             | 00-20-4A-9D-00-80          |  |  |
| H C MatchPort                               | Firmware Version             | 9.9                        |  |  |
| 🗉 🧰 SCS                                     | Extended Firmware Version    | 9.9.9.9T9                  |  |  |
| 😟 🧰 SecureLinx                              | Online Status                | Online                     |  |  |
| 亩 🧰 UDS                                     | IP Address                   | 172.19.205.52              |  |  |
| 🗄 🫅 Wireless                                | IP Address was Obtained      | Statically                 |  |  |
| + C XPort                                   | Subnet Mask                  | 255.255.0.0                |  |  |
|                                             | Gateway                      | 0.0.0.0                    |  |  |
|                                             | Number of Ports              | 2                          |  |  |
|                                             | Supports Configurable Pins   | True                       |  |  |
|                                             | Supports Email Triggers      | True                       |  |  |
|                                             | Telnet Enabled               | True                       |  |  |
|                                             | Telnet Port                  | 23                         |  |  |
|                                             | Web Enabled                  | True                       |  |  |
|                                             | Web Port                     | 80                         |  |  |
|                                             | Firmware Upgradable          | True                       |  |  |

### USING THE DEVICEINSTALLER UTILITY CONTINUED...

### Step 4: Complete the Configuration

Once the unit is in the device list, you can complete the configuration:

- To use a web interface (Web Manager), double-click the unit in the list and click the **Web Configuration t**ab. See Configuration Using Web Manager on page 10.
- To use a Command Line Interface, double-click the unit in the list and click the **Telnet Configuration** tab.

**Note:** Please see your product's User Guide and Command Reference for detailed instructions on configuration.

W W W . L A N T R O N I X . C O M

9

8

۲

### EDS1100/2100

### **CONFIGURATION USING WEB MANAGER**

In this Quick Start Guide, we briefly describe how to configure the EDS using Web Manager, Lantronix's browser-based configuration tool. For detailed information on Web Manager configuration and on other methods, please see the User Guide for your product.

- 1. Perform one of the following steps:
  - Using DeviceInstaller, select the unit, select the Web Configuration tab, and click Go.
  - Open a web browser and enter the IP address of the EDS to open Web Manager.
- 2. Enter your User Name (default is **admin**) and Password (default is **PASS**).

The EDS Web Manager window displays.

۲

### **CONFIGURATION USING WEB MANAGER CONTINUED**

| Status 🔂           |                     |                               |                 |  |
|--------------------|---------------------|-------------------------------|-----------------|--|
| CLI<br>Diagnostics | Device Status       | ;                             |                 |  |
| DNS                | Product Information |                               |                 |  |
| Email              | Product Type:       | Lantronix EDS2                | 100             |  |
| Filesystem         | Firmware Version:   | 9.9.9.9T9                     |                 |  |
| FTP                | Build Date:         | Oct 27 2009 (11:16:13)        |                 |  |
| Host               | Serial Number:      | 22                            |                 |  |
| нттр               | Uptime:             | 0 days 02:28:38               |                 |  |
| IP Address Filter  | Permanent Config:   | Saved                         |                 |  |
| Line               | Network Settings    |                               |                 |  |
| LPD                | Interface:          | eth0                          |                 |  |
| Network            | Link:               | 10 Mbps Full (10 Mbps Full)   |                 |  |
| PPP                | MAC Address:        | 00:20:4a:9d:00:80             |                 |  |
| Protocol Stack     | Host:               | <none></none>                 |                 |  |
| Query Port         | IP Address:         | 172.19.205.52 / 255.255.0.0   |                 |  |
|                    | Default Gateway:    | <none></none>                 |                 |  |
| SMMD               | Domain:             | <none></none>                 |                 |  |
| e cu               | Primary DNS:        | <none></none>                 |                 |  |
| son                | Secondary DNS:      | <none></none>                 |                 |  |
| SSL                | Line Settings       |                               |                 |  |
| Sysiog             | Line 1:             | RS232, 9600, None, 8, 1, None |                 |  |
| System             | Line 2:             | RS232, 9600, N                | one, 8, 1, None |  |
| TETP               | Tunneling           | Connect<br>Mode               | Accept<br>Mode  |  |
| Tunnel             | Tunnel 1:           | Disabled                      | Waiting         |  |
| VID                | Tunnel 2:           | Disabled                      | Waiting         |  |
|                    |                     |                               |                 |  |

2. Use the menu to navigate to sub pages and configure the EDS.

W W W . L A N T R O N I X . C O M

10

11

( )

# EDS1100/2100

# LEDS MEANING

## EDS2100

| Power (blue)         | ON = EDS is receiving power                                                                                                    |
|----------------------|----------------------------------------------------------------------------------------------------|
| TX Serial 1 (green)  | Blinking = EDS is transmitting data on serial port 1                                                                                                    |
| RX Serial 1 (yellow) | Blinking = EDS is receiving data on serial port 1                                                                                                    |
| TX Serial 2 (green)  | Blinking = EDS is transmitting data on serial port 2                                                                                                    |
| RX Serial 2 (yellow) | Blinking = EDS is receiving data on serial port 2                                                                                                    |
| Diagnostic EDS1100   | ON = EDS firmware has completed booting<br>Blinking 1x/sec = EDS firmware is booting<br>Blinking 2x/sec = EDS is writing a file to flash<br>Blinking 4x/sec = EDS is compacting the file system<br>Blinking 5x/sec = EDS is restoring factory defaults |
| Power (blue)         | ON = EDS is receiving power                                                                                                    |
| TX Serial (green)    | Blinking = EDS is transmitting data on the serial port                                                                                                    |
| RX Serial (yellow)   | Blinking = EDS is receiving data on the serial port                                                                                                    |
| Diagnostic           | ON = EDS firmware has completed booting<br>Blinking 1x/sec = EDS firmware is booting                                                                                                    |

### CONTACT

۲

۲

For questions and technical support, please check our online knowledge base at **www.lantronix.com/support** 

### Lantronix 167 Technology Drive, Irvine, CA 92618, USA Phone: (949) 453-3990 or Fax: (949) 450-7249 www.lantronix.com

W W W . L A N T R O N I X . C O M

12

13

 $( \mathbf{A} )$